#### Welcome to DocuSign ~~Discussion and Training~~

Hosted by International Programs in Agriculture

#### **Facilitators:**

Sondra Booth, Ag Business Office Cory Brenner, Food Science Lynn Cornell, IPIA

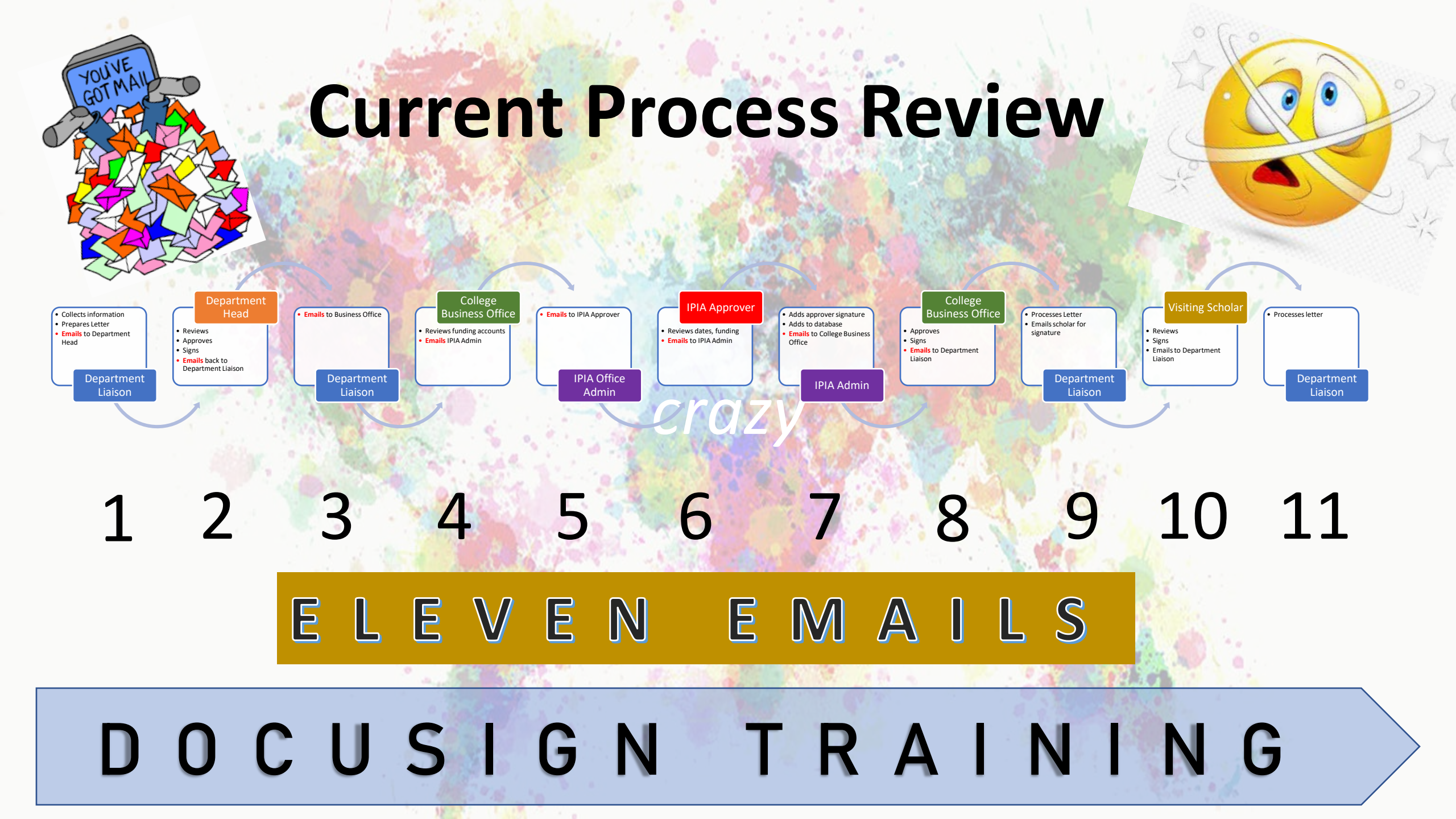

### **DocuSign Process Review**

**Department Liaison** 

Department Head

**Business Office** 

International Programs

Department Liaison

Collect information

- Prepare letter
- Upload to DocuSign
- Requests signatures

Same approvers but ALL electronic. Recipients receive reminders to review, sign and approve Letters are not "lost" in transit Status of letters are quickly identified

#### Why DocuSign?

Uniformity
 Efficiency
 Productivity

# Why DocuSign? Uniformity

Letters processed in same manner
All signatures are electronic

# Why DocuSign? Efficiency

All processes are optimized
 Nothing is wasted (effort, time, energy)
 Uses resources in best way possible

# Why DocuSign? Productivity

Increased output per unit of input
 Completing task successfully
 Measurable and quantitative results

# Q & A?

Focus on "Why Transition to DocuSign?"

# **Big Picture**

ISS liaison provides forms using DocuSign

Move to hands-on training

Ask inviting faculty member to provide CV of visitor and to fill out the following 3 forms using DocuSign.

#### 1. Request form

| FOOD SCIENCE DEPARTMENT                       |
|-----------------------------------------------|
| Visiting Scholar / VUG / PostDoc Request Form |

| D.O.BGender:                                                                                   |                                                                                |           |
|------------------------------------------------------------------------------------------------|--------------------------------------------------------------------------------|-----------|
| Email Address:                                                                                 | Mailing Address:                                                               |           |
| Position (please select one):<br>Visiting Scholar<br>Visiting Undergraduate Student<br>Postdoc | Will Purdue ID card and/or<br>Career Account be requested<br>for this visitor? | Yes No    |
| Account to be charged for ISS Filing Fee (                                                     | \$150)                                                                         |           |
| WBE/Order #                                                                                    |                                                                                |           |
| Describe fully the Goals/Objectives of visi<br>sufficient.                                     | uor s research – a couple sentences or par                                     | agraph is |
| Dates of Visit                                                                                 | _to                                                                            |           |
| Living Allowance (VS or VUG) / Rate of I                                                       | Pay (POSTDOC)                                                                  |           |
| (Total) \$                                                                                     | _(per month)                                                                   |           |
| If no living allowance<br>Account to be charged for Living Allowan                             | will be provided, please state "NA"<br>ace or Rate of Pay:                     |           |
|                                                                                                |                                                                                |           |
| WBE/Order #                                                                                    |                                                                                |           |
| WBE/Order #<br>Inviting Faculty Signature:                                                     | Date                                                                           |           |
| WBE/Order #<br>Inviting Faculty Signature:<br>Business Office Signature:                       | Date                                                                           |           |

#### Ask inviting faculty member to provide CV of visitor and to fill out the following 3 forms using DocuSign.

2. Confirmation of English Ability

#### Confirmation of English Ability

In order to issue a document allowing a visitor to apply for a J-1 exchange visitor visa, a documented interview must be conducted either in-person, by videoconferencing, or by telephone if videoconferencing is not a viable option. This interview must be conducted in English and confirm that the international visitor possesses sufficient English proficiency for the planned J program.

Visitors Name (as listed in passport):

| Surname/Family Name:                                                                                                    |
|----------------------------------------------------------------------------------------------------|
| Given name(s):                                                                                                    |
| Date of Birth (month/day/year):                                                                                                    |
|                                                                                                    |
| Name of Purdue employee conducting interview:                                                                                                    |
| Position of Purdue employee conducting interview:                                                                                                    |
| Phone number of Purdue employee:                                                                                                    |
|                                                                                                    |
| Date of Interview:                                                                                                    |
| Time of interview:                                                                                                    |
| Length of interview:                                                                                                    |
| Mode of Interview:                                                                                                    |
| in person                                                                                                    |
| videoconference                                                                                                    |
| other                                                                                                    |
| I verify by checking <u>both</u> of the boxes below that to the best of my knowledge and belief, the<br>interview above confirmed the English proficiency to be sufficient both: |
| to successfully participate in visitor's program in this department and                                                                                                    |
| to function on a day-to-day basis in the West Lafayette community.                                                                                                    |
|                                                                                                    |
| Name of inviting professor:                                                                                                    |

Signature of the inviting professor:

Date: \_\_\_\_\_

Ask inviting faculty member to provide CV of visitor and to fill out the following 3 forms using DocuSign.

3. Designee Form

Name : \_\_\_\_

Visiting Scholar J-1 visa

Once all information is electronically submitted by the scholar, an email will be queued up and sent to you as the inviting faculty member. This is to confirm your understanding of your commitments to the J-1 program being used to permit this scholar's entry to the US below.

If you wish to designate me as your designee for this portion of the process, please read and place an  $\checkmark$  in each of the 4 statement below and sign below and return to me.

| I verify that to the best of my knowledge and belief, the above<br>documentation or interview confirmed the English proficiency to be<br>sufficient to successfully participate in this scholar's program in this<br>department. *                |
|----------------------------------------------------------------------------------------------------|
| I further verify this documentation or interview also confirmed the<br>English proficiency to be sufficient to function on a day-to-day basis<br>in the West Lafayette community. *                                                               |
| I confirm the above e-forms are correct regarding the program to which I am inviting/hiring this scholar. *                                                                                                    |
| I or a member of my staff will meet at least monthly with this scholar<br>regarding the research objective listed above. I or a member of my<br>staff will report to the ISS liaison if we have not seen this scholar for<br>more than 30 days. * |

I or a member of my staff will report to the ISS liaison if the scholar ends the program more than 30 days early or performs research/teaching at a different worksite than the one(s) in this request. \*

I give my authorization to Cory Brenner to serve as my designee for the 4 items listed above.

Signature

Date

#### Open DocuSign -

#### Go to <u>https://one.purdue.edu</u> Select "Electronic Signature Software – Docusign" Log in using Boilerkey

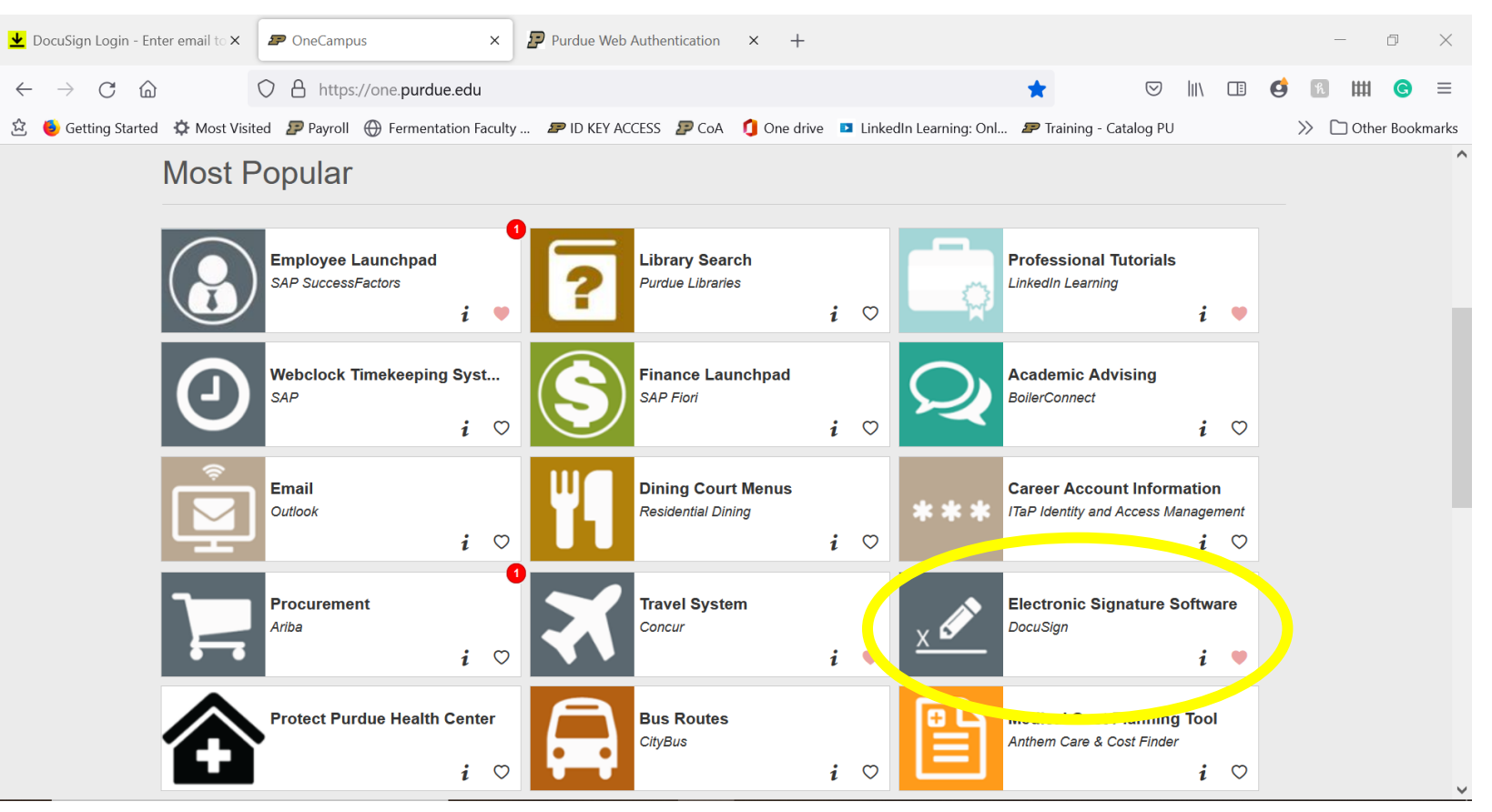

#### Click "Start", then "Send an Envelope"

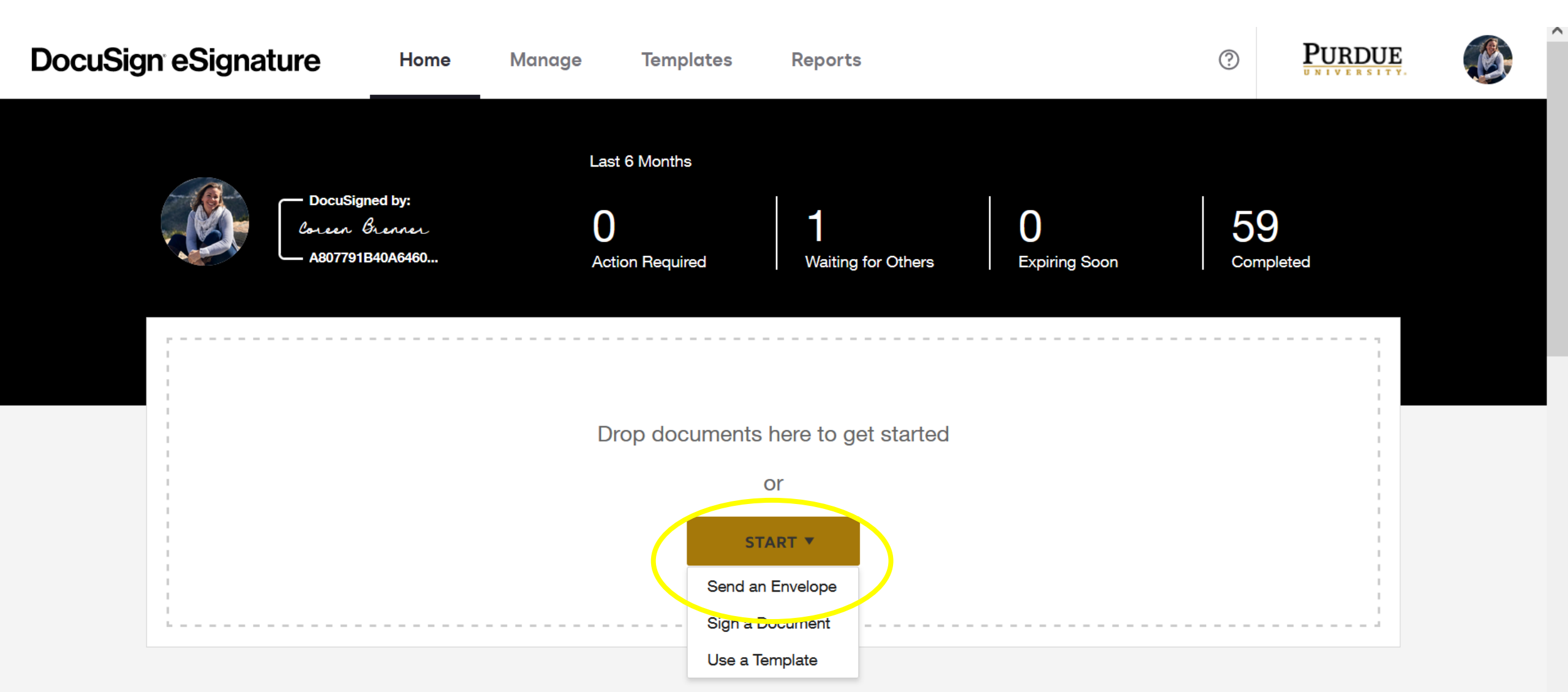

#### Click "UPLOAD" and select 3 forms

| <  | Upload a Document and Add Envelope Recipients | ? | ACTIONS ¥ | ADVANCED OPTIONS | NEXT |   |
|----|-----------------------------------------------|---|-----------|------------------|------|---|
| Ad | d Documents to the Envelope                   |   |           |                  |      | ^ |
|    | UPLOAD<br>USE A TEMPLATE<br>GET FROM CLOUD ▼  |   |           |                  |      |   |
| Ad | d Recipients to the Envelope                  |   |           |                  |      |   |

As the sender, you automatically receive a copy of the completed envelope.

<

SEND NOW

^

V

>

NEXT

#### Add Documents to the Envelope

<

| Bequest Form<br>Visiting Scholar / VUG / PostDac         Full Name (per pawport): | Confirmation of English Ability         Reverse advances advances advanc | Name :                                                                                                    | UPLOAD                                |
|-----------------------------------------------------------------------------------|----------------------------------------------------------------------------------------------------|----------------------------------------------------------------------------------------------------|---------------------------------------|
|                                                                                   | Date of Interview:<br>Time of Interview:<br>Length of Interview:                                                                                                    | In the West Lagaretic community. **     In the Vest Lagaretic community. **     In confirm the above - clones are correct regarding the program to     which I am inneiteg/bring this scholar. *     I or a member of my staff will meet at least monthly with this scholar     regarding the research objective fisted above. I or a member of my | USE A TEMPLATE                        |
| Request form.pdf<br>1 page<br>Add Recipients to the En                            | Confirmation of English Abili<br>1 page                                                                                                    | Designee Form.pdf<br>1 page                                                                                                    |                                       |
| As the sunder, you automatically receive a c                                      | or the completed envelope.                                                                                                    |                                                                                                    | 🖪 ADD FROM CONTACTS 🛛 🔚 SIGNING ORDER |
|                                                                                   |                                                                                                    |                                                                                                    |                                       |

Add Recipients to Envelope.

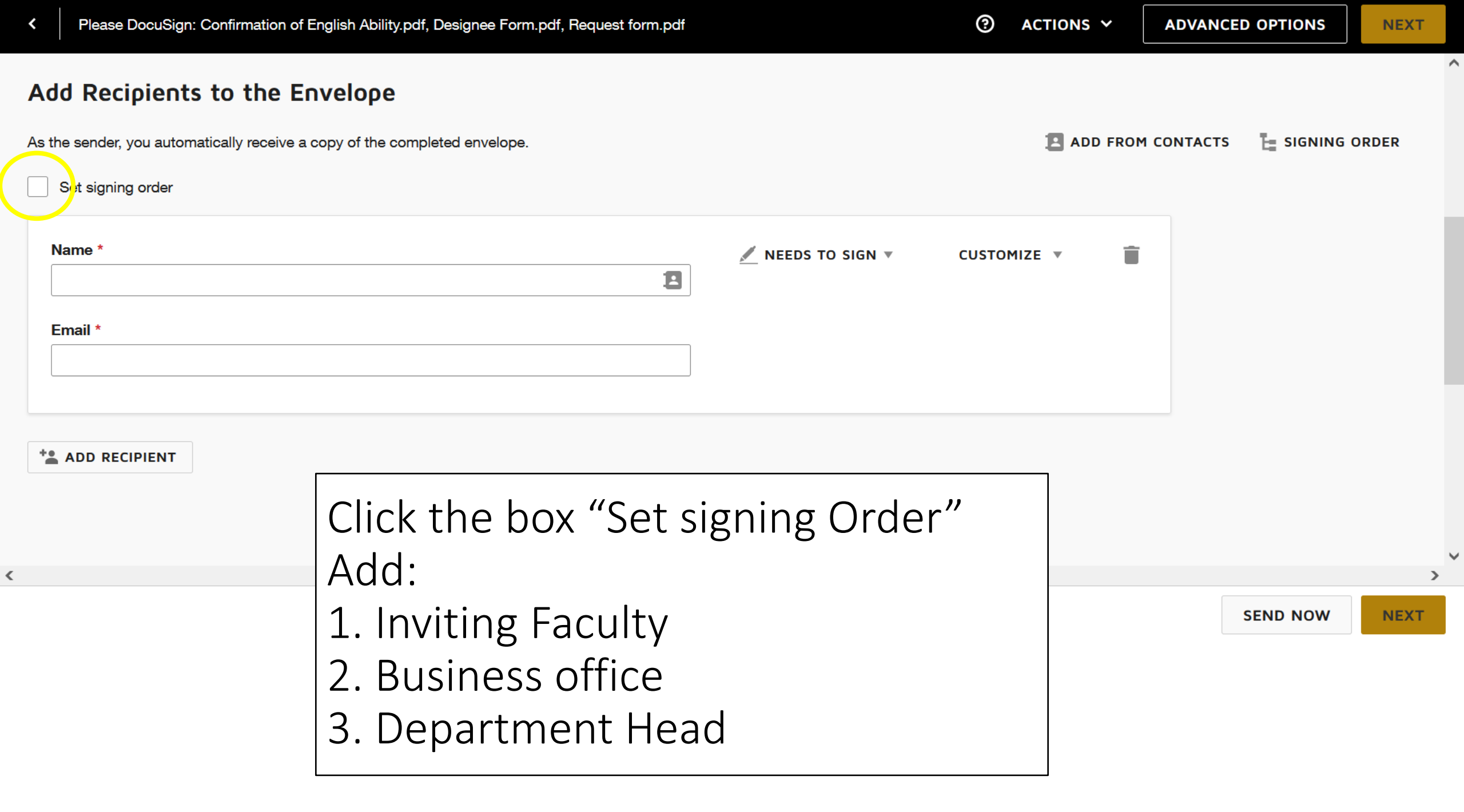

|   | Name *                     | 🖉 NEEDS TO SIGN 🔻 | CUSTOMIZE V | ÷ |          |
|---|----------------------------|-------------------|-------------|---|----------|
|   | Dr. Purdue Pete            |                   |             |   |          |
| H | Email *                    |                   |             |   |          |
|   | PurduePete@purdue.edu      |                   |             |   |          |
|   |                            |                   |             |   |          |
|   |                            |                   |             | С | lick "   |
|   | Name *                     | 🖉 NEEDS TO SIGN 🔻 | CUSTOMIZE 🔻 | ÷ |          |
|   | Marla Carey                |                   |             |   |          |
| l | Email *                    |                   |             |   | SEND NOW |
|   | careym@purdue.edu          |                   |             |   |          |
|   |                            |                   |             |   |          |
|   |                            |                   |             |   |          |
|   | Name *                     | 🖉 NEEDS TO SIGN 🔻 | CUSTOMIZE 🔻 | ÷ |          |
|   | Dr. Department Head        |                   |             |   |          |
|   | Name * Dr. Department Head | 🖉 NEEDS TO SIGN 🔻 | CUSTOMIZE 🔻 |   |          |
|   | Email *                    |                   |             |   |          |

- Click "Keep PDF form data"
- Click "Confirm"
- Fill out the form fields.

| <     | Please DocuSign: Cor | firmation | of English Ability.pdf, Designee Form.pdf, Request form.pdf |                                                                          |                   | ② ACTIONS ~ | RECIPI | ENT PREVIEW                                                                                                    | SEND    |
|-------|----------------------|-----------|-------------------------------------------------------------|--------------------------------------------------------------------------|-------------------|-------------|--------|----------------------------------------------------------------------------------------------------|---------|
| • D   | . Purdue Pete        | T         |                                                             | Manage PDF form field data                                               |                   |             |        |                                                                                                    |         |
| Q Sea | ch Fields            | ×         |                                                             |                                                                          |                   |             | ^      | Documonto                                                                                                    | يغر     |
|       | Standard Fields      | ^         |                                                             | What would you like to do?                                               |                   |             |        | Documents                                                                                                    | *       |
| 9     | Z Signature          |           |                                                             | Assign to:                                                               |                   |             |        | Request form.pdt<br>Pages: 1                                                                                                    | ^       |
| -     | DS Initial           |           |                                                             | Select Recipient 🔻                                                       |                   |             |        | Bogant Fare.<br>Visiting Scholar (VEC 19<br>14 Non-2014)                                                                                                    |         |
|       | Date Signed          |           |                                                             | Keep PDF form data                                                       |                   |             |        | EXT                                                                                                    |         |
|       |                      |           | V                                                           | O Delete data                                                            | 00                |             |        | EX Const."<br>The South of Const South South |         |
|       | Name                 |           |                                                             | PDF form data is preserved and read-only on the envelope; data cannot be |                   |             |        |                                                                                                    |         |
|       | Email                |           | Full Name (per passport                                     | edited.                                                                  |                   |             |        | International Constraints of the Unit of the Constraints of the Constraints of the Constr   |         |
|       | Company              |           |                                                             | Learn More                                                               |                   |             |        | 1                                                                                                    | 0'      |
|       | Title                |           | D.O.B                                                       |                                                                          |                   |             |        | Confirmation of E                                                                                                    | nglis 🗸 |
|       |                      |           |                                                             | 000-0000-000                                                             |                   |             |        | Designee Form.pd                                                                                                    | df 🗸    |
|       | T Text               |           | Email Address:                                              |                                                                          |                   | -           |        |                                                                                                    |         |
|       | Checkbox             |           | Desition (also also to                                      |                                                                          |                   |             |        |                                                                                                    |         |
|       | Dropdown             |           | Position (please select o                                   |                                                                          | and and/or        |             |        |                                                                                                    |         |
|       | Radio                |           | Visiting Scholar                                            | CONFIRM                                                                  | he requested      |             |        |                                                                                                    |         |
|       |                      |           |                                                             | ton the meter'                                                           | Not requested Not | 0           |        |                                                                                                    |         |
|       | fx Formula           |           |                                                             | for this visitor?                                                        |                   |             |        |                                                                                                    |         |
|       | Attachment           |           | Account to be shareed for                                   | r ISS Filing Fee (\$150)                                                 |                   |             |        |                                                                                                    |         |
|       | Note                 |           | Account to be charged for                                   | 51 155 Filling Fee (\$150)                                               |                   |             |        |                                                                                                    |         |
|       | O Approve            |           |                                                             |                                                                          |                   |             |        |                                                                                                    |         |
|       | Oecline              | ~ <       |                                                             |                                                                          |                   |             | >      |                                                                                                    |         |

- After all fields on the 3 forms are complete, click "SEND"
- Fill out the message box. Naming convention:
  - VS/VUG forms Last name, First name

| ADD RECIPIENT                                                                                                    |  |
|----------------------------------------------------------------------------------------------------|--|
|                                                                                                    |  |
|                                                                                                    |  |
| Message to All Recipients                                                                                                    |  |
| Custom email and language for each recipient                                                                                                   |  |
|                                                                                                    |  |
| Email Subject *                                                                                                    |  |
| Email Subject *<br>VS/VUG forms - Doe, Jane                                                                                                    |  |
| Email Subject * VS/VUG forms - Doe, Jane Characters remaining: 75                                                                              |  |
| Email Subject * VS/VUG forms - Doe, Jane Characters remaining: 75 Email Message                                                                |  |
| Email Subject * VS/VUG forms - Doe, Jane Characters remaining: 75 Email Message Please fill out the necessary fields and sign where indicated. |  |

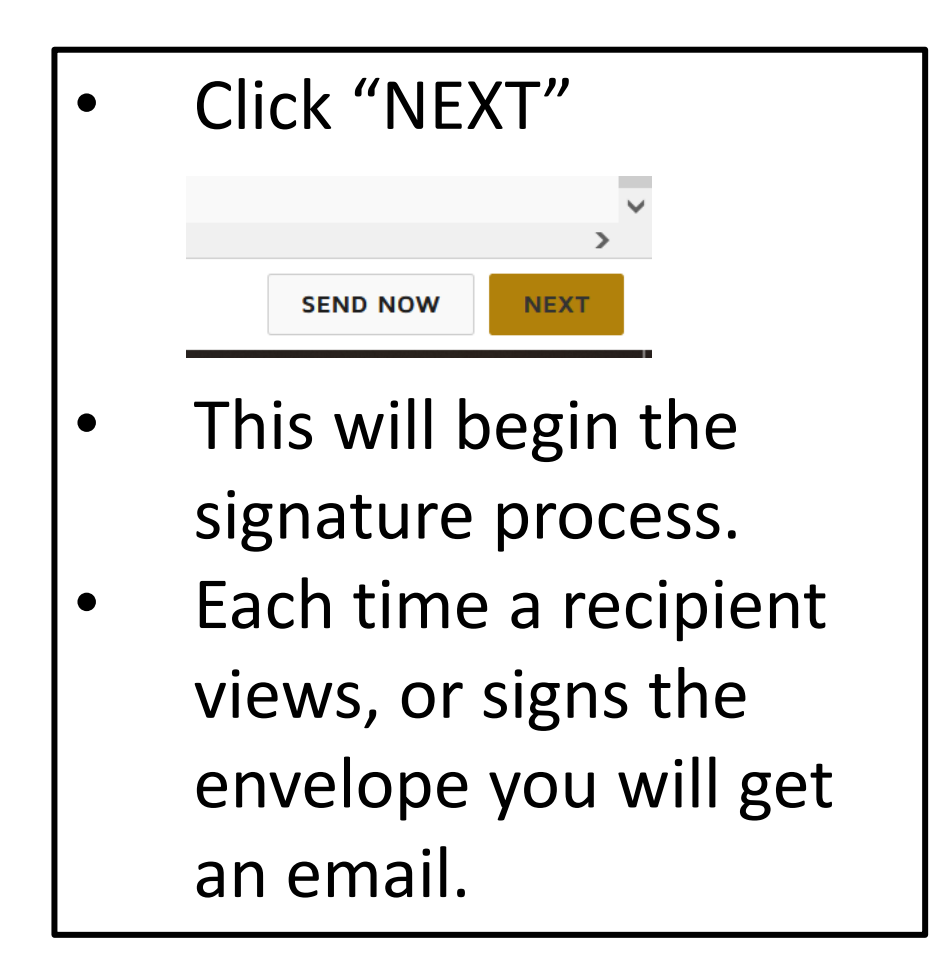

- Once all signatures are submitted, you will get an email.
- Download and save the forms
- Submit RPS for the VS/VUG
- Use information on forms to write letter of invitation.
- Once you get Approval for Invitation Letter from ISS, begin the next envelope. This envelope includes the following documents:
  - 1. Letter of invitation
  - 2. CV
  - 3. Confirmation of English Ability
  - 4. Approval for Invitation from ISS

- Set signing order
  - 1. Inviting Faculty, <u>PurduePete@purdue.edu</u>
  - 2. Department Head, <u>DH@purdue.edu</u>
  - 3. Visiting Scholar, JaneDoe@gmail.com
  - 4. Beth Siple, <u>sibleb@purdue.edu</u> Viewer
  - 5. Sondra Booth, <u>booths@purdue.edu</u> Assigner
  - 6. IPIA signature, Peter Hirst, <u>hirst@purdue.edu</u>
  - 7. IPIA copy, Lynn Cornell, <u>lcornell@purdue.edu</u> Copy
  - 8. Dept Copy, FSBO, <u>FSBO@purdue.edu</u> Copy
- After fields are assigned to the letter, click "SEND"

| 1 | I | Name * Dr. Department Head Email * DH@purdue.edu      | 🖉 NEEDS TO SIGN 🔻       | CUSTOMIZE 🔻 | Î | 5 | Name *       SPECIFY RECIPIENTS *       CUSTOMIZE *         Sondra Booth       Image: Customize *       Image: Customize *         Email *       booths@purdue.edo       Image: Customize *       Image: Customize *         Role *       Image: Customize *       Image: Customize *       Image: Customize *         Image: Pla conchure       Pla conchure       Customize *       Image: Customize * |
|---|---|-------------------------------------------------------|-------------------------|-------------|---|---|----------------------------------------------------------------------------------------------------|
| 2 |   | Name * Dr. Purdue Pete Email * Purdue.Pete@purdue.edu | ✓ NEEDS TO SIGN ▼       | CUSTOMIZE 🔻 | • | 6 | Implementation         Name *         Implementation         Email         Implementation         Role         CC RECEIVES A COPY *         IPIA copy                                                                                                    |
| 3 | I | Name *<br>Jane Doe<br>Email *<br>JaneDoe@gmail.com    | <u></u> NEEDS TO SIGN ▼ | CUSTOMIZE 🔻 | × | 7 | Name *                                                                                                    |
| 4 |   | Name * Beth Siple Email *                             | ⊙ NEEDS TO VIEW ▼       | CUSTOMIZE 🔻 | Ŧ | 8 | FSB0 copy       Name *       #       FSB0       Email *       FSB0@purdue.edu                                                                                                    |

- Fill out the message box. Naming convention:
  - LASTname, FIRSTname, VS/VUG, Dept
  - Add Message
- Click "SEND"

| <ul> <li>LastNAME, FirstNAME, VS/VUG, Dept</li> </ul>                                                          | ? | ACTIONS V | ADVANCED OPTIONS | NEX |
|----------------------------------------------------------------------------------------------------|---|-----------|------------------|-----|
| * ADD RECIPIENT                                                                                                |   |           |                  |     |
|                                                                                                    |   |           |                  |     |
|                                                                                                    |   |           |                  |     |
| Message to All Recipients                                                                                      |   |           |                  |     |
| Custom email and language for each recipient                                                                   |   |           |                  |     |
| Email Subject *                                                                                                |   |           |                  |     |
| LastNAME, FirstNAME, VS/VUG, Dept                                                                              |   |           |                  |     |
| Characters remaining: 67                                                                                       |   |           |                  |     |
| Email Message                                                                                                  |   |           |                  |     |
| Please sign where indicated in the offer letter. Additional documents as required by IPIA attached.<br>Thanks! |   |           |                  |     |
| Characters remaining: 9891                                                                                     |   |           |                  |     |
|                                                                                                    |   |           |                  |     |
| <                                                                                                    |   |           |                  |     |

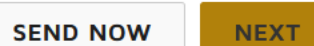

 $\mathbf{\wedge}$ 

V

>

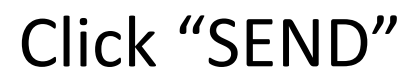

Visiting Scholar Liaison Process

#### Step 1

- Using DocuSign ask inviting faculty member to fill out the following forms
  - Request form
    - This form will provide necessary information about the visiting scholar to begin the ISS process. It will also provide the Account number to be used for the ISS filing fee and the living allowance should one be provided.
    - Signatures collected on this form will include: inviting faculty, Business office, and Department head.
  - Confirmation of English Ability
  - Designee Form
- Ask the faculty member to provide the CV for the visiting scholar.

#### Step 2

- ISS liaison enters the new person to myISS for the visiting scholar.
- Initiate an RPS (restricted party screening) by export control in myISS.
- Email approval is received, move on to step 3.

#### Step 3

- ISS Liaison drafts invitation letter.
- A DocuSign envelope should be initiated including the following documents:
  - Invitation Letter
  - Visiting Scholar CV
  - Confirmation of English Ability
  - RPS approval

This envelope is routed with signing order:

- 1. Inviting Faculty (Signer)
- 2. Department Head (Signer)
- 3. Visiting Scholar (Signer)
- 4. Beth Siple (Viewer)
- 5. Sondra Booth (Assigner)
- 6. IPIA Signature (Signer usually Peter Hirst)
- 7. Lynn Cornell (IPIA Copy)
- 8. Department Business office (Copy)

#### Step 4

Proceed with the normal steps within myISS.

# You are ready!